# Esecuzione di un syslog sui dispositivi SPA

## Sommario

Introduzione Come eseguire un syslog su un dispositivo SPA? Informazioni correlate

# **Introduzione**

Questo articolo fa parte di una serie dedicata all'installazione, alla risoluzione dei problemi e alla manutenzione dei prodotti Cisco per piccole imprese.

### D. Come eseguire un syslog su un dispositivo SPA? R.

Passaggio 1:

Per configurare l'SPA per l'acquisizione dei messaggi SIP, attenersi alla seguente procedura: I partner Linksys possono scaricare uno strumento server syslog (slogsrv.exe) da Linksys Partner Connection.

Per raggiungere i VAR:

- i. Fare riferimento a Utilità prodotto.
- ii. Fare clic su Linksys Voice System.
- iii. Fare clic su **SPA Utilities**.
- iv. Fare clic su **Syslog Server** for SPA Devices.

Ora, per passare agli SP:

Fare riferimento a Strumenti tecnici

Fare clic su SPA Utilities

Infine, fare clic sul Syslog Server per i dispositivi SPA.

Salvare il file nel computer ed eseguirlo.

Verrà visualizzata una schermata simile alla finestra del prompt di DOS.

Lasciare aperta questa schermata e procedere al passaggio successivo.

C:\slogsrv.exe

syslog server(port:514) started on Thu Mar 23 09:00:59 2006

### Passaggio 2:

Accedere alla pagina di installazione basata sul Web di SPA2002. Per istruzioni, fare clic su Collegamento risposta.

### Passaggio 3:

Fare clic su Admin Login quindi su System. In Configurazione di rete opzionale completare i seguenti campi:

Server Syslog: (indirizzo IP del computer che esegue l'applicazione syslog)

Server di debug: (indirizzo IP del computer che esegue l'applicazione syslog) Livello di debug: 3

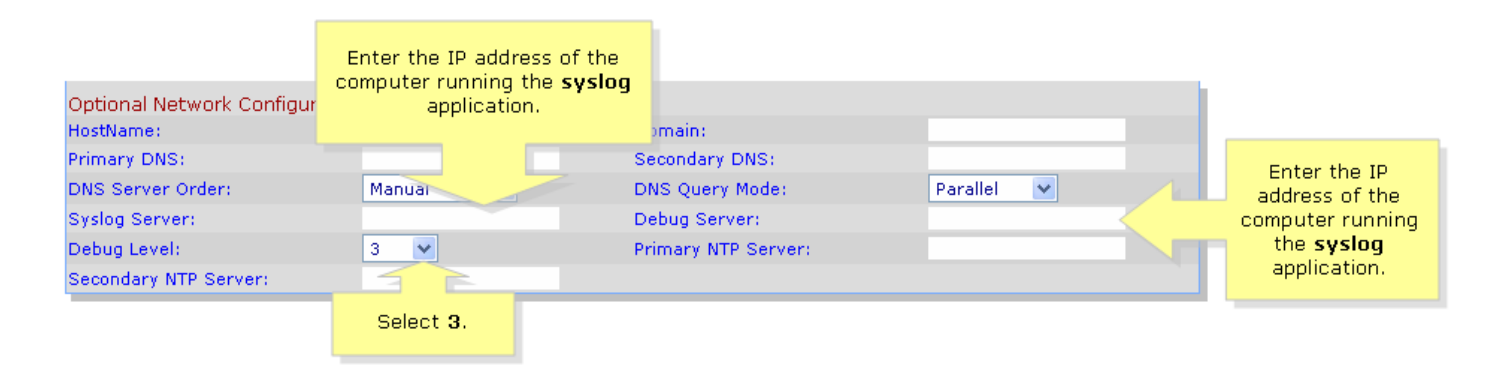

### Passaggio 4:

Quindi fare clic su Linea 1 o Linea 2 (a seconda della linea in uso) e in Opzione debug SIP selezionare Completo.

| SIPURA                       | Click Lir           | n <mark>e 1 or Line 2.</mark> |                                           |
|------------------------------|---------------------|-------------------------------|-------------------------------------------|
| technology, inc.             |                     | Sinura Bhone A                | dantar Configuration                      |
|                              |                     | Sipura Phone A                | uapter configuration                      |
| Info System SIP Provisio     | oning Regional Line | 1 Line 2 User 1 User 2        | <u>User Login</u> <u>basic</u>   advanced |
|                              |                     |                               |                                           |
| Line Enable:                 | yes 🗸               |                               |                                           |
| Streaming Audio Server (SAS) |                     |                               |                                           |
| SAS Enable:                  | no 💙                | SAS DLG Refresh Intvl:        | 30                                        |
| SAS Inbound RTP Sink:        |                     |                               |                                           |
| NAT Settings                 |                     |                               |                                           |
| NAT Mapping Enable:          | no 💙                | NAT Keep Alive Enable:        | no 🗸                                      |
| NAT Keep Alive Msg:          | \$NOTIFY            | NAT Keep Alive Dest:          | \$PROXY                                   |
| Notwork Cottings             |                     |                               |                                           |
| STR TOS/DiffServ Value       | 0×68                | Network litter Level          | bigb 💌                                    |
| RTP TOS/DiffServ Value:      | 0xb8                | Network Sitter Level.         | nign 💌                                    |
|                              |                     |                               |                                           |
| SIP Settings                 |                     |                               |                                           |
| SIP Port:                    | 5060                | SIP 100REL Enable:            | no 💌                                      |
| EXT SIP Port:                |                     | Auth Resync-Reboot:           | yes 💙                                     |
| SIP Proxy-Require:           |                     | SIP R                         | no 💌                                      |
| SIP Debug Option:            | full                | Select full.                  | 0                                         |
| Restrict Source IP:          | no 💌                | Refer                         | 4                                         |
| Refer Target Bye Delay:      | 0                   | Referee Bye Delay:            | 0                                         |
| Refer-To Target Contact:     | yes 💌               |                               |                                           |

### Passaggio 5:

Fare clic su Submit All Changes

### Passaggio 6:

Ora dovresti vedere il traffico.

C:\DOCUME~1\techgirl\LOCALS~1\Temp\Temporary Directory 2 for slogsrv.zip\slogsrv.exe - 🗆 × Profile Rule D: Line 1 Preferre 12:00:02 12:00:02 0014BF4D67C7 0014BF4D67C7 Jan Jan Preferred Codec:G711u 12:00:02 0014BF4D67C7 Line Preferred Jan 1 Codec:G711u 1 12:00:02 0014BF4D67C7 12:00:02 0014BF4D67C7 Preferred Codec:G711u Jan 2 1 Line ī Preferred Codec:G711u Line Jan 12:00:02 0014BF4D67C7 RTP Packet Size:0.030 Jan 12:00:02 0014BF4D67C7 12:00:02 0014BF4D67C7 RIP Packet Size:0.030 Jan IDBG[0]:8 Jan 12:00:02 0014BF4D67C7 IDBG[1]:8 Jan 1 12:00:02 0014BF4D67C7 IDBG[1]:8 Jan 1 12:00:02 0014BF4D67C7 [0]Reg Addr Change(0) 0:0->a630089:5060 Jan 1 12:00:02 0014BF4D67C7 [0]Reg Addr Change(0) 0:0->a630089:5060 Jan 1 12:00:02 0014BF4D67C7 [0:5060]->10.99.0.137:5060 Jan 1 12:00:02 0014BF4D67C7 [0:5060]->10.99.0.137:5060 Jan 1 12:00:02 0014BF4D67C7 REGISIER sip:10.99.0.137 SIP/2.0 Via: SIP/2.0/UDP 10.99.0.133:5060;branch=29hG4bK-4d0b36e9 From: <sip:5551111010.99.0.137>;tag=bc6af27df2901af2c0 To: <sip:5551111010.99.0.137> Call-ID: 4d48e7cb=260af5c2010.99.0.133 Jan CSeq: 59448 REGISTER Max-Forwards: 70 Contact: <sip:5551111010.99.0.133:5060>;expires=3600 User-Agent: Linksys/PAP2-3.1.9<LSc> Content-Length: Ø Allow: ACK, BYE, CANCEL, INFO, INVITE, NOTIFY, OPTIONS, REFER Supported: x-sipura Jan 1 12:00:02 0014BF4D67C7 Jan 1 12:00:02 0014BF4D67C7 Jan 1 12:00:02 0014BF4D67C7 [0:5060]<<10.99.0.137:5060 Jan 1 12:00:02 0014BF4D67C7 [0:5060]<<10.99.0.137:5060 Jan 1 12:00:02 0014BF4D67C7 SIP/2.0 100 Trying Jia: SIP/2.0/UDP 10.99.0.133:5060;branch=29hG4bK-4d0b36e9 From: <sip:5551111010.99.0.137>;tag=bc6af27df2901af2c0 fo: <sip:5551111010.99.0.137> Call-ID: 4d48e7cb=260af5c2010.99.0.133 Seq: 59448 REGISIER Jscr=Agent: Asterisk PRV Jan 12:00:02 0014BF4D67C7 Jan Jan Jan User-Agent: Asterisk PBX Allow: INVITE, ACK, CANCEL, OPTIONS, BYE, REFER, NOTIFY Contact: <sip:5551111010.99.0.137> Content-Length: 0 1 12:00:02 0014BF4D67C7 Ian 12:00:02 0014BF4D67C7 Jan 1

### Passaggio 7:

Per individuare l'errore, mantenere il **syslog** in esecuzione e ricreare lo scenario fino al punto in cui si è certi che il problema si è verificato. Al termine della cattura di tutti i messaggi sip, chiudere la finestra.

### Passaggio 8:

Andare alla posizione in cui è stata salvata l'applicazione syslog. Dovrebbe essere presente un file (blocco note) contenente i messaggi syslog appena eseguiti con **syslog514.log** 

### Passaggio 9:

Dopo aver salvato il file syslog sul computer, accedervi tramite il prompt dos ed eseguire il comando con la porta desiderata, la sintassi dovrebbe essere simile alla seguente: C:\Documents e Impostazioni\>slogsrv -p 515

### Utilizzo: slogsrv [-p porta] [-o nomefile] [-t] [-h]

### Dove:

-p porta specifica la porta di ascolto, impostazione predefinita "514"
-o nomefile specificare il nome del file di output, predefinito syslog.port.log
-t attiva il timestamp locale e analizza l'intestazione syslog
-h questa guida

**Nota:** Questa opzione consente di eseguire più syslog su un singolo computer per monitorare più dispositivi SPA.

# Informazioni correlate

Documentazione e supporto tecnico – Cisco Systems